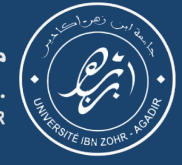

كلية المجب والمصيدلة – أكادير 

#### FACULTÉ DE MÉDECINE ET DE PHARMACIE D'AGADIR

# Campus Connecté

Procédure de connexion

Windows

Faculté de Médecine et de Pharmacie d'Agadir - 2024

## Télécharger et lancer l'installation du fichier sur <u>ce lien</u>

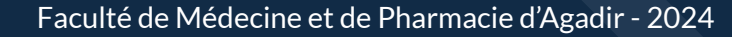

### Windows protected your PC

Microsoft Defender SmartScreen prevented an unrecognised app from starting. Running this app might put your PC at risk. More info

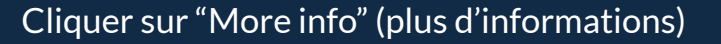

Faculté de Médecine et de Pharmacie d'Agadir - 2024

×

Don't run

### Windows protected your PC

Microsoft Defender SmartScreen prevented an unrecognised app from starting. Running this app might put your PC at risk.

Application: Enterprise\_Network-W10-Maroc\_Campus\_Connecte.exe

Publisher: Unknown publisher

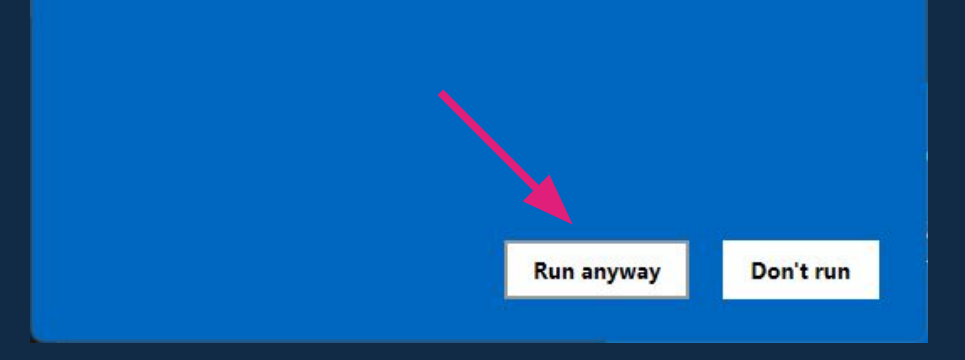

Cliquer sur "Run anyway" (Lancer quand même)

P Enterprise Wi-Fi installer for Maroc Campus Connecte

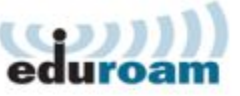

Information de l'Entangeniement Superious. Au la Recharche Scientifique et de l'Immovation

# Welcome to the Enterprise Wi-Fi installer

×

This installer has been prepared for Maroc Campus Connecte. The installer will create the wireless profile: Campus Connecte.

More information and comments: EMAIL: your local Enterprise Wi-Fi support WWW: https://campusconnecte.online/

Installer created with software from the GEANT project.

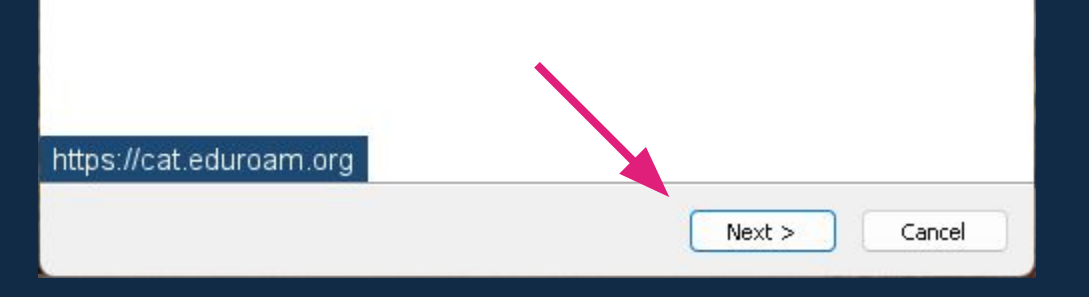

#### Cliquer sur "Next" (Suivant)

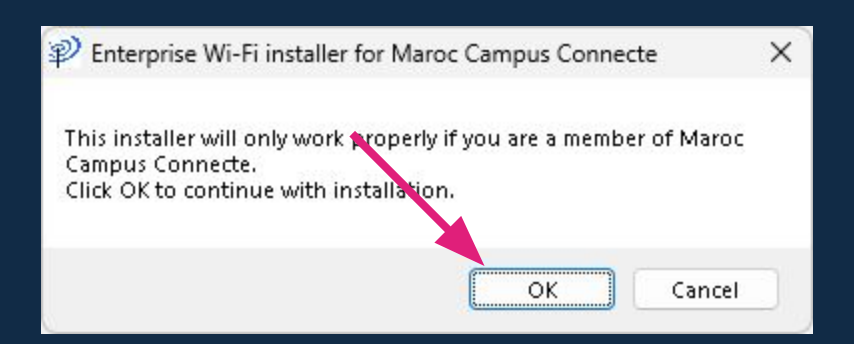

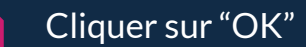

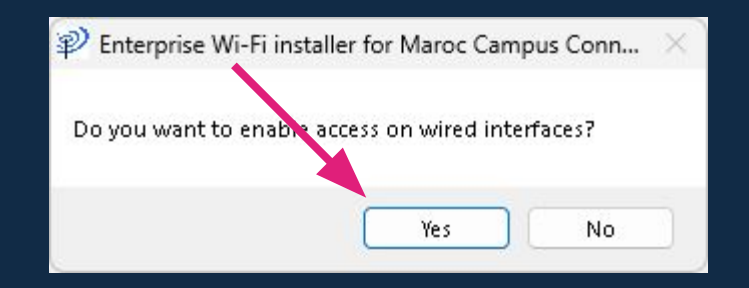

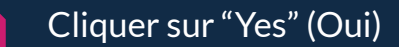

| P Enterprise Wi-Fi installer for Maroc Campus Connecte |                 |  |       | -  |            | ×         |
|--------------------------------------------------------|-----------------|--|-------|----|------------|-----------|
| User credentials                                       |                 |  |       | ed | ))<br>uroa | )))<br>am |
| lisername                                              | logip@uig.ac.ma |  |       |    |            |           |
| Password:                                              | login@diz.ac.ma |  |       |    |            |           |
| Repeat password:                                       | •••••           |  |       |    |            |           |
| Nullcoft Tostall System uS                             | 108-3           |  |       |    |            |           |
| Nullsort Install System V.                             | ,uo-3           |  | Insta |    | Cano       | cel       |

Saisir vos identifiants de connexion: Username (nom d'utilisateur): votre adresse email académique (login@uiz.ac.ma), Password (mot de passe): même mot de passe que votre compte de messagerie Puis cliquer sur "Install" (Installer)

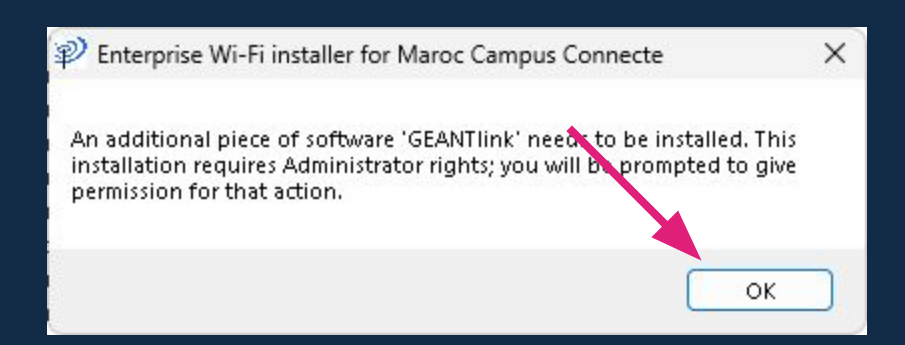

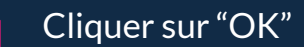

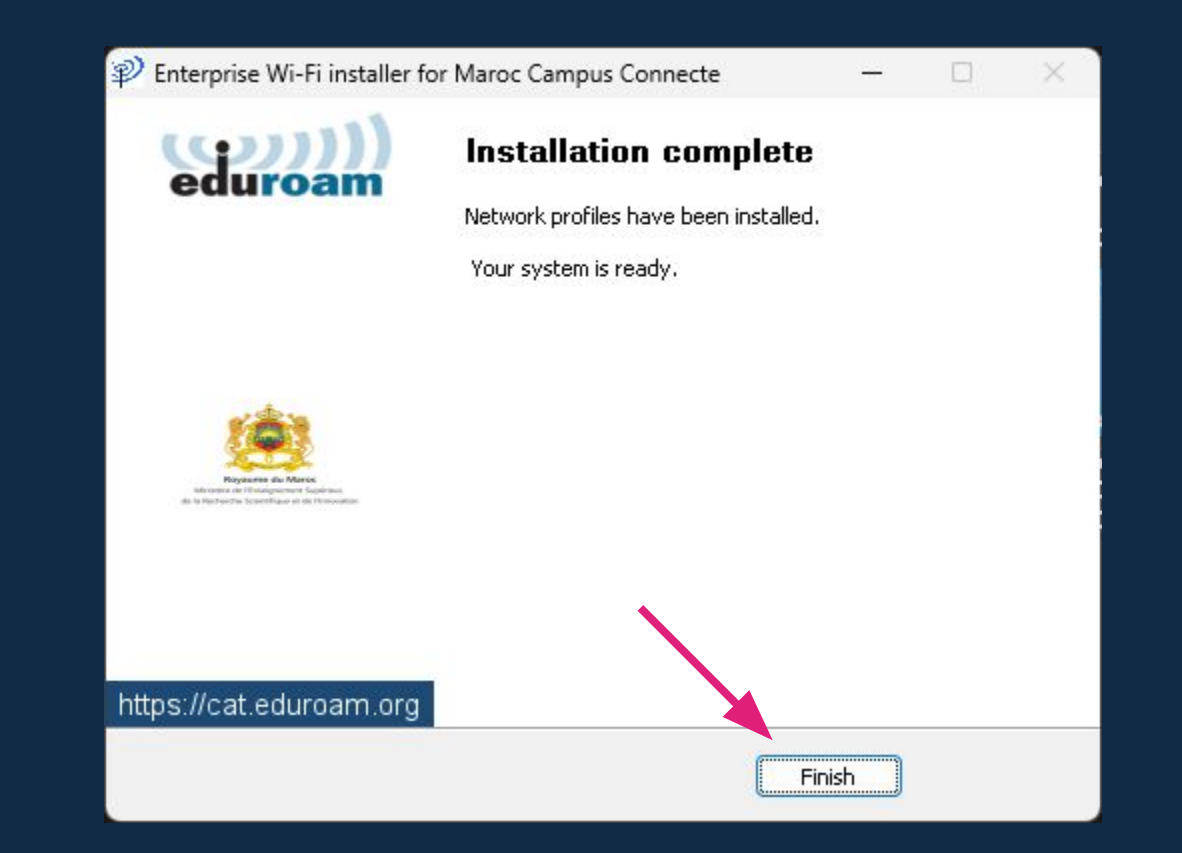

#### Cliquer sur "Finish" (Terminer)

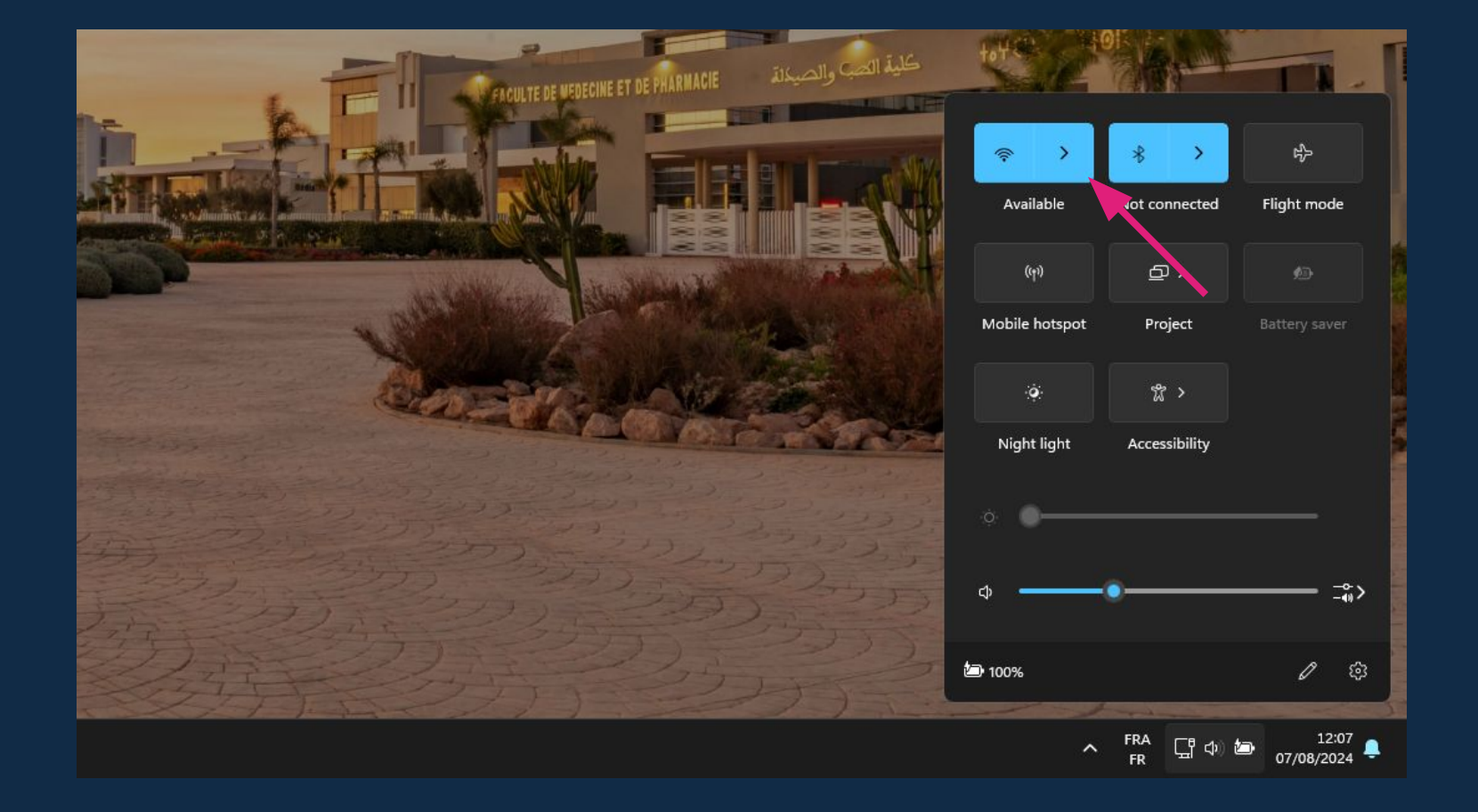

#### Afficher les réseaux Wi-Fi disponibles

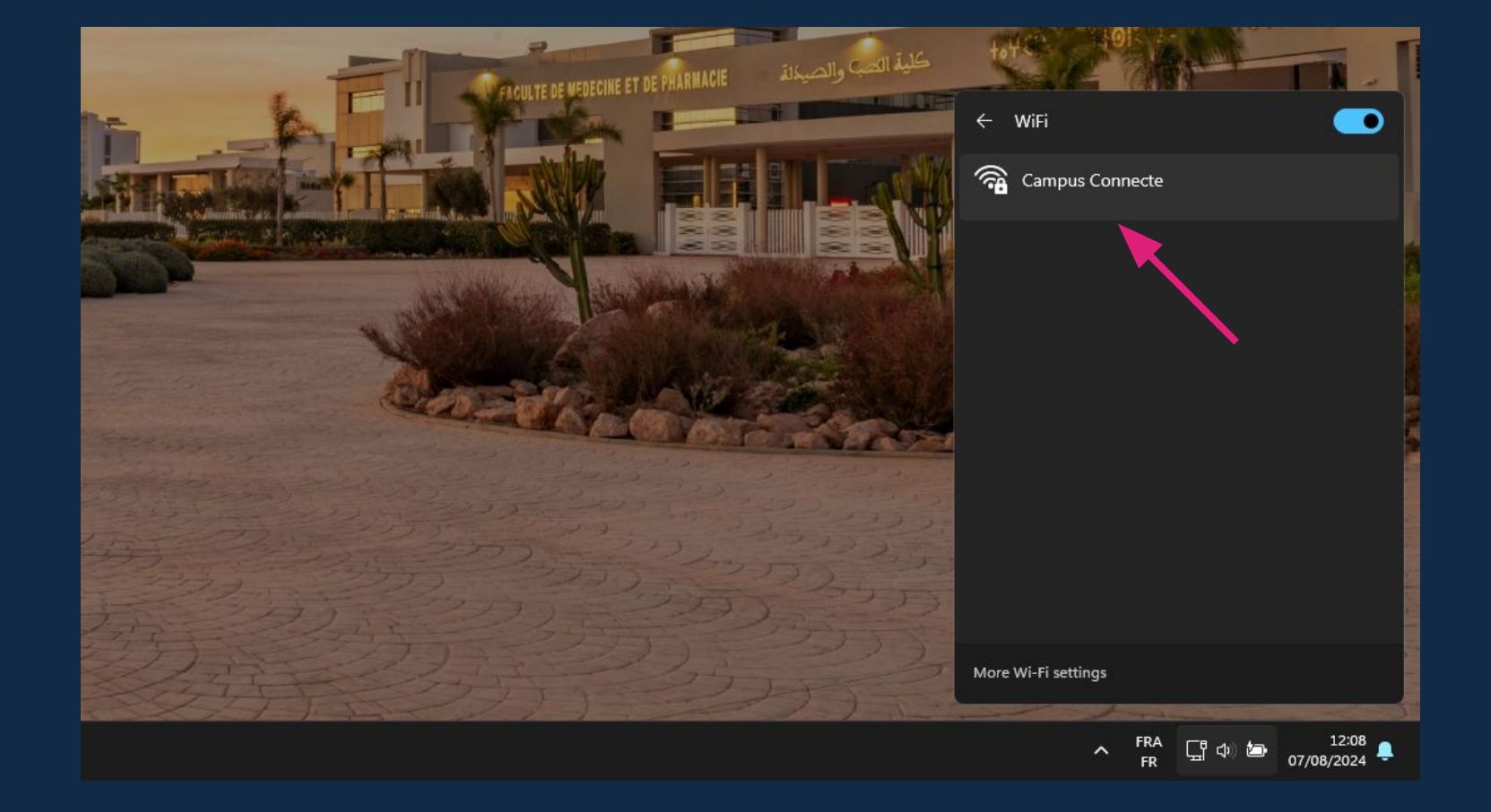

#### Choisir "Campus Connecte"

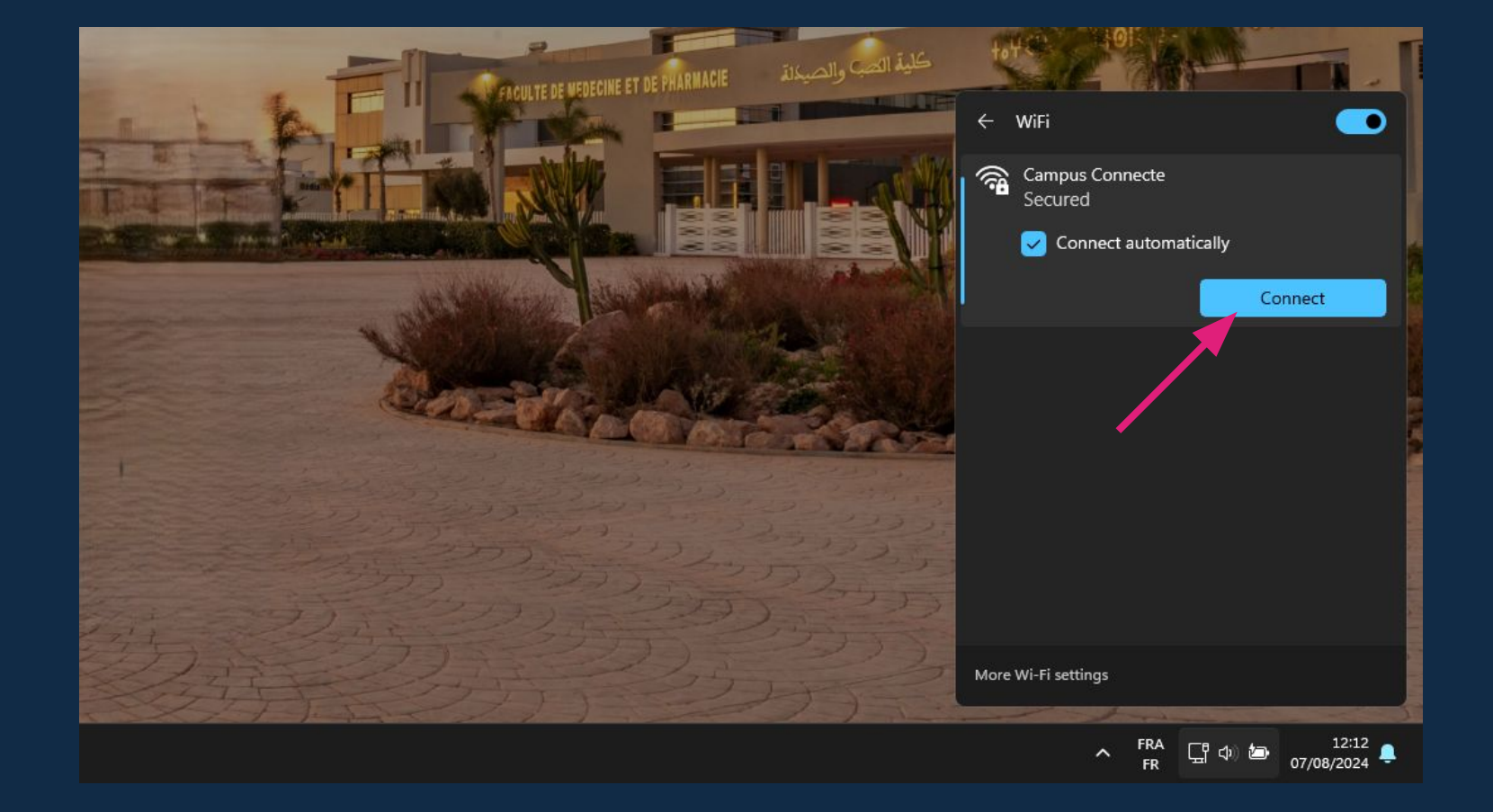

#### Cliquer sur "Connect" (Se connecter)

| FACULTE DE VEDECINE ET DE PHARNACE | <ul> <li>✓ WiFi</li> <li>✓ Campus Connecte<br/>Secured</li> <li>Enter your username and password</li> <li>Username</li> <li>Password</li> <li>Connect using a certificate</li> </ul> |  |  |  |
|------------------------------------|----------------------------------------------------------------------------------------------------|--|--|--|
|                                    | OK         Cancel           More Wi-Fi settings         12:16<br>07/08/2024                                                                                                    |  |  |  |

Saisir vos identifiants de connexion: Username (nom d'utilisateur): adresse email académique (<u>login@uiz.ac.ma</u>), Password (mot de passe): même mot de passe que votre compte de messagerie Puis cliquer sur "OK"

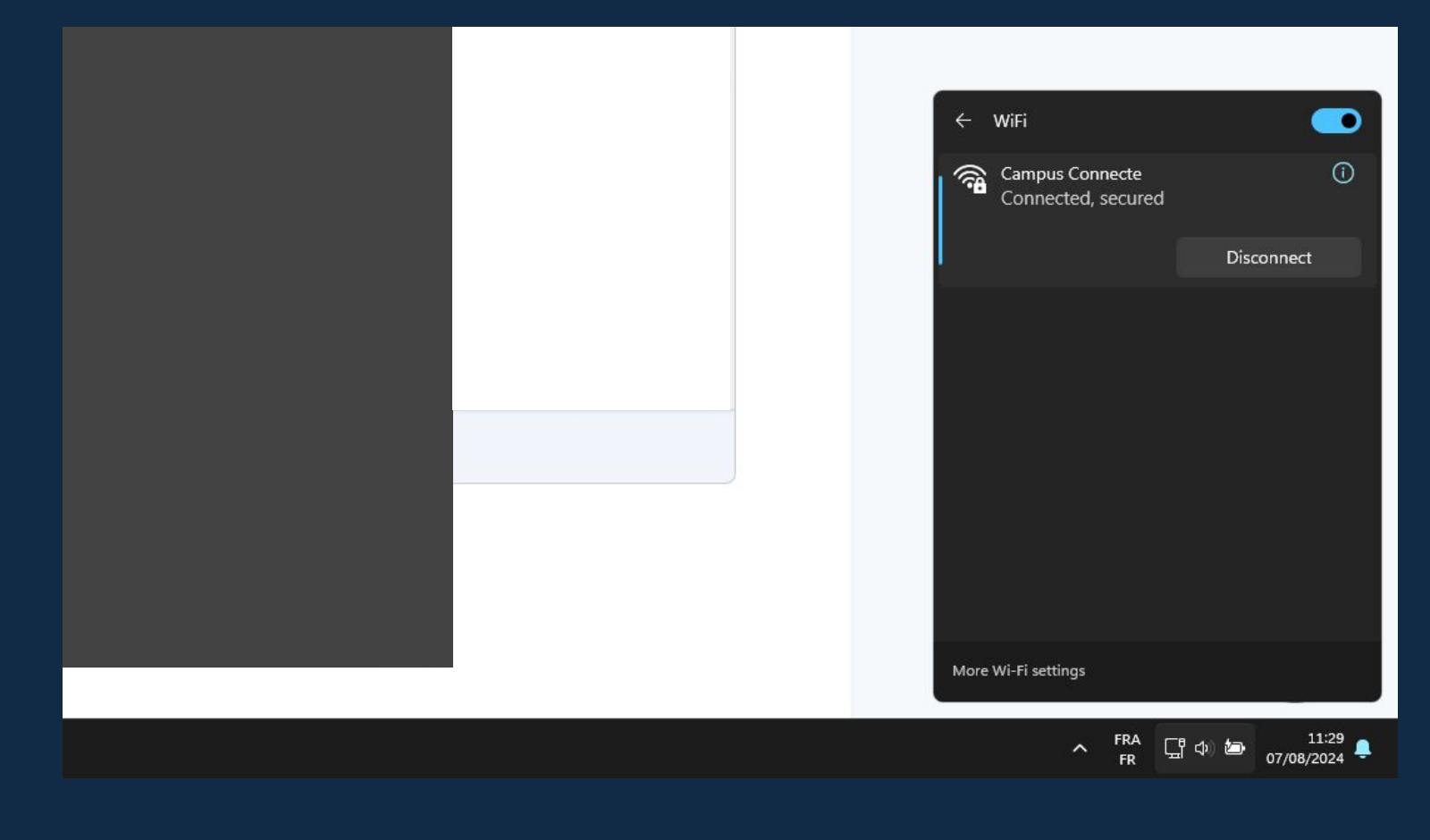

Utilisateur connecté

Faculté de Médecine et de Pharmacie d'Agadir - 2024